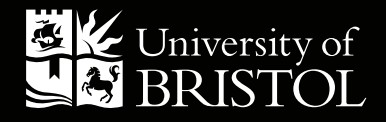

# HOW-TO GUIDE: PRINT SUBMISSION

# **CONTENTS:**

Uploading a document file Selecting a product Completing your order

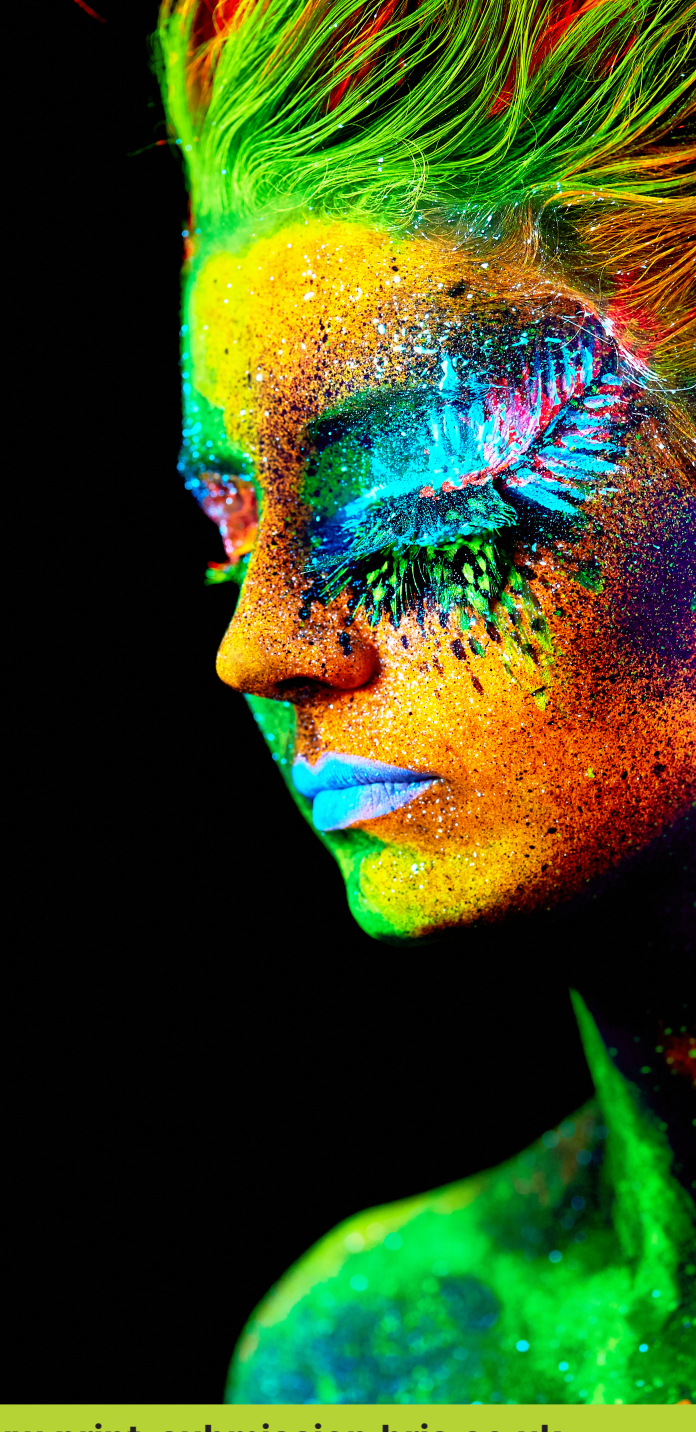

www.print-submission.bris.ac.uk

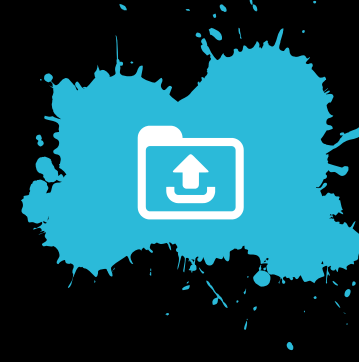

# **UPLOADING A DOCUMENT FILE**

- 1. Click on the **Upload** tab.
- Click on Select and then find the appropriate file you want printed (PDF document preferred) and click on Open.
- **3.** Click on **Proceed**. The system will then convert the file to ensure it is stable for printing and add it to your Library, this is where you can save documents and order re-prints. If the file uploaded is not a PDF file, please ensure that the fonts are embedded.

| Home | Upload the file                                                                                                    | Hard Copy Documents                                                                                        | Libraries                                                         | Orders                                                     | Products                                                       | FAQ's                                    |                   |  |  |  |  |
|------|----------------------------------------------------------------------------------------------------|----------------------------------------------------------------------------------------------------|-------------------------------------------------------------------|------------------------------------------------------------|----------------------------------------------------------------|------------------------------------------|-------------------|--|--|--|--|
|      |                                                                                                    | yg21910 / ₩                                                                                                | View Basket (2)                                                   | Preferences /                                              | Downloads / Edit                                               | Admin / Mar                              | nagement / Logout |  |  |  |  |
| Univ | versity of<br>ISTOL                                                                                                    | Student Print S                                                                                            | Submissio                                                         | n                                                          |                                                                |                                          |                   |  |  |  |  |
|      | To pla                                                                                                    | ce an order, upload y                                                                                      | our docume                                                        | nt below                                                   |                                                                |                                          |                   |  |  |  |  |
|      | <ul> <li>If y</li> <li>If y</li> <li>col</li> </ul>                                                                                                    | rour file is not a PDF, the system<br>rour file does not have bleed and<br>mpromise quality. Find out more | will convert it after<br>crop marks, it may<br>about bleed and cr | uploading. Pleas<br>/ be necessary to<br>rop marks by clic | se check the conver<br>o enlarge the docum<br>king <u>here</u> | ted file carefully<br>nent slightly whic | ch could          |  |  |  |  |
|      | <ul> <li>This option is for private payment only. If you are paying with a BUDGET / GRANT CODE,<br/>please choose the <u>Departmental ordering option</u></li> </ul> |                                                                                                    |                                                                   |                                                            |                                                                |                                          |                   |  |  |  |  |
|      | <ul> <li>PK-</li> </ul>                                                                                                    | poster.pdf × Remove                                                                                        | ct                                                                |                                                            |                                                                |                                          |                   |  |  |  |  |
|      | Proc                                                                                                    | eed Supported File Formats                                                                                 |                                                                   |                                                            |                                                                |                                          |                   |  |  |  |  |
|      | The conv<br>documen                                                                                                    | rersion process could take a little<br>its in the PDF converter queue. T                                   | while, depending of he position of your                           | on the complexity<br>document is she                       | y of your document a                                           | and the number<br>version stages a       | of other<br>are:  |  |  |  |  |
|      | Queued -> Creating PDF -> Creating thumbnails -> Finalizing                                                                                                    |                                                                                                    |                                                                   |                                                            |                                                                |                                          |                   |  |  |  |  |
|      |                                                                                                    | Position                                                                                                   | File Na                                                           | me                                                         |                                                                |                                          |                   |  |  |  |  |
|      | No record                                                                                                    | s to display.                                                                                              |                                                                   |                                                            |                                                                |                                          |                   |  |  |  |  |
|      |                                                                                                    |                                                                                                    |                                                                   |                                                            |                                                                |                                          |                   |  |  |  |  |

# **SELECTING A PRODUCT**

 Select the document(s) you want printed and click on Order

### Library

This is the library where you access your personal and shared documents and place orders.

N.B. Any items in your library which have not been ordered in 18 months will be automatically removed.

N.B. Please ensure, where applicable, that the necessary permission has been obtained from the copyright holder(s) for the material to be reproduced

### How to submit your documents:

- 1. To ensure the file has been correctly converted to a PDF document and uploaded onto the system, click on the PDF icon and review the file. Check fonts, number of pages, content and layout
- 2. Select the document you want printed from the library by clicking on the basket icon adjacent to the file name
- 3. Choose the product type, quantity, print and finish options
- 4. Confirm the print and delivery details, an estimate will be generated by the system
- You will receive your job reference and the *confirmed* cost via email with a payment link to our online shop
- 6. Once the payment has been received you can track your order through the print production process

### Please only submit one print job per order number

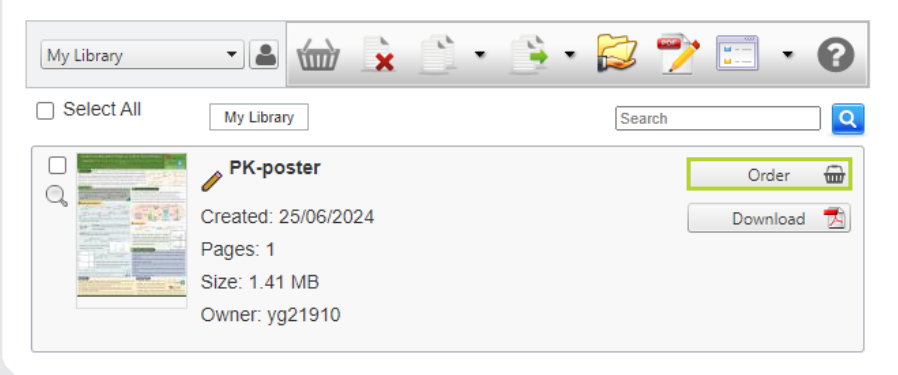

# **COMPLETING YOUR ORDER**

5. Scroll through the list of products to pick the one most appropriate for your printing requirements, products are in categories to make finding the correct product easier. Select **Proceed** for the type of printing you want from the list (some options may not be available if there are too many or few pages).

| Product Categories<br>Print Submission products<br>are arranged into categories,<br>an explanation of which can<br>be found below below:<br>For an explanation of binding<br>terminology, click <u>here</u><br>Posters / Banners | Document Type Product (<br>Pages: 1                                                                           | Dplions Basket Addre                                                                              | ss Shipping Account C                                                            | confirm                                                |                                                |       |  |
|----------------------------------------------------------------------------------------------------|----------------------------------------------------------------------------------------------------|---------------------------------------------------------------------------------------------------|----------------------------------------------------------------------------------|--------------------------------------------------------|------------------------------------------------|-------|--|
| A0 / A1 / A2 Posters                                                                                                    | Posters / Banners                                                                                             | Dissertation                                                                                      | Leaflets / Flyers                                                                | Booklets                                               | NCR / Pads                                     | Misc  |  |
| <ul> <li>A3 / A4 Posters</li> <li>Pull-up Banner</li> <li>A3 Table-top Banner</li> </ul> Dissertation <ul> <li>A4 Dissertation</li> </ul>                                                                                        |                                                                                                    | A0 / A1 / A2 Posters<br>A0 (841 x 1189mm), A1<br>Maximum width availab<br>stocks available. Quant | (594 x 841mm), A2 (420<br>le 900mm. Matt / Gloss /<br>ity is the number required | x 594mm) and cu<br>Canvas and Low-<br>for each page in | istom sizes.<br>tac Wallpaper<br>the document. | oceed |  |
| Leaflets / Flyers<br>• Leaflets / Flyers /<br>Postcards                                                                                                    | A3 / A4 / A5 Posters<br>A3 (420 x 297mm), A4 (297 x 210mm) or A5 (210 x 148mm) single sided colour<br>posters |                                                                                                   |                                                                                  |                                                        |                                                |       |  |
| Booklets         • Uncollated / Collated /         Bound Sets (A5/A4/A3)         • Booklets / 4 page leaflets (A5/A4)         • Collated /         • Booklets / 4 page leaflets (A5/A4)         • Parfect Binding (A4/A5)        |                                                                                                    |                                                                                                   |                                                                                  |                                                        |                                                | oceed |  |
| NCR / Pads<br>• A4 NCR - 2 or 3 part<br>• Bespoke Pads (A5/A4)                                                                                                    |                                                                                                    | A3 Table-top Banner<br>Artwork should be set to<br>nto the banner stand                           | o 420 x297mm to include                                                          | 20mm at bottom                                         | for insertion Pro                              | oceed |  |
| MISC <ul> <li>Finishing - of pre-printed material</li> </ul>                                                                                                    |                                                                                                    |                                                                                                   |                                                                                  |                                                        |                                                |       |  |

- 6. Change the options to reflect your printing requirements. To clarify/confirm any specific print instruction please state in the further instruction box at the bottom. N.B. The most common option will be shown as the default. There are links to help pages on the left where you can find explanations of binding and paper types, as well as useful tips on how to prepare your document.
- 7. State the quantity (number of copies) you require then click on **Next**.
- 8. The estimated price is shown at this stage. You can amend the quantity or press **Edit** to amend the print instructions. To confirm the order, press **Next**.

| IMPORTANT                                                                                                    |                                                                                                    | 3                                                                                                    |                                                              |            |
|----------------------------------------------------------------------------------------------------|----------------------------------------------------------------------------------------------------|----------------------------------------------------------------------------------------------------|--------------------------------------------------------------|------------|
|                                                                                                    | Document Type Product C                                                                                                    | Options Basket Address S                                                                                                    | hipping Account Confirm                                      |            |
| Proofs are charged at<br>the rate for one copy,<br>with a minimum charge<br>of £5                                                                                                    | Document<br>Pages: 1                                                                                                    | name: PK-poster                                                                                                    |                                                              |            |
| For an explanation of<br>binding options, please<br>click <u>here</u><br>We also have a series<br>of help pages which<br>may help with paper<br>choices, artwork<br>preparation and<br>terminology. These can<br>be found <u>here</u> | A0 / A1 / A2 Posters<br>A0 (841 x 1189mm), A1<br>(594 x 841mm), A2 (420<br>x 594mm) and custom<br>sizes. Maximum width<br>available 900mm. Matt /<br>Gloss / Canvas and<br>Low-tac Wallpaper<br>stocks available.<br>Quantity is the number<br>required for each page<br>in the document. | A0 / A1 / A2 Poster Poster Size and Stock Colour or B+W Please state size if a cu calculated on receipt of Additional Fields Tube required? Save Job Ticket | A0 Matt<br>Colour<br>Instom size is required. Pri<br>f order | ce will be |
|                                                                                                    | ·                                                                                                    |                                                                                                    |                                                              |            |
|                                                                                                    |                                                                                                    |                                                                                                    |                                                              |            |
|                                                                                                    | Document Type Product (                                                                                                    | Options Basket Address S                                                                                                    | Shipping Account Confirm                                     |            |
| N.B. The price quoted                                                                                                    | Document Product                                                                                                    | Quantity                                                                                                    | Price Pages                                                  | Edit       |
| is an estimate                                                                                                    | PK-poster A0 / A1 / A2                                                                                                    | Posters 2                                                                                                    | <b>∂</b> 41.75 1                                             | Edit 🗙     |
|                                                                                                    |                                                                                                    |                                                                                                    |                                                              | Next 🕨     |

- 9. Please provide your delivery details. If you require the job to be delivered to more than one address please provide confirmation of the additional delivery address and the quantities required.
  N.B. Delivery days and addresses are listed where applicable. Click Next.
- **10.** If you have a voucher code, please enter it here. Any applicable discount will not show until until you receive your order confirmation.

|                                                                   | Document Type Product Options Basket Address Shipping Account Confirm |        |  |  |  |  |
|-------------------------------------------------------------------|-----------------------------------------------------------------------|--------|--|--|--|--|
|                                                                   | 4 Back                                                                |        |  |  |  |  |
| If international delivery is<br>required please see <u>here</u> . | Contact and delivery details                                          |        |  |  |  |  |
| accept responsibility for goods lost or damaged in                | Name                                                                  |        |  |  |  |  |
| international transit - so<br>please ensure insurance             | Delivery Address                                                      |        |  |  |  |  |
| is added.                                                         | Full Address                                                          |        |  |  |  |  |
|                                                                   | instructions                                                          |        |  |  |  |  |
|                                                                   | Ensure Delivery Method is correct                                     |        |  |  |  |  |
|                                                                   | Save this delivery ac                                                 | Idress |  |  |  |  |
|                                                                   |                                                                       | Next   |  |  |  |  |
|                                                                   |                                                                       |        |  |  |  |  |
|                                                                   | Document Type Product Options Basket Address Shipping Account Confirm |        |  |  |  |  |
|                                                                   | T DALK                                                                |        |  |  |  |  |
| N.B. Discounts will                                               | Enter Voucher Code if available                                       |        |  |  |  |  |

- **11.** Confirm your required delivery date. Please note that some dates may be unavailable. If you are unable to select the date you require, there is limited capacity for that day. Contact Print Services to see whether your job can be accommodated.
- 12. Click on Confirm Order.

Document Type Product Options Basket Address Shipping Account Confirm

### 🗙 Cancel Order

Please provide at least 24 hours notice in respect of date required (Print Services are open between Monday and Friday)

| Select Date                                           | •• • |         |              | June 2024 | Ļ   |         | >>>       |
|-------------------------------------------------------|------|---------|--------------|-----------|-----|---------|-----------|
| Required                                              | Mon  | Tue     | Wed          | Thu       | Fri | Sat     | Sun       |
| <ul> <li>Date available</li> </ul>                    | 27   | 28      | 29           | 30        | 31  | 1       | 2         |
| Printing capacity                                     | 3    | 4       | 5            | 6         | 7   | 8       | 9         |
| Low printing                                          | 10   | 11      | 12           | 13        | 14  | 15      | 16        |
| <ul> <li>capacity</li> <li>Date not</li> </ul>        | 17   | 18      | 19           | 20        | 21  | 22      | 23        |
| <ul> <li>available</li> <li>Closed or date</li> </ul> | 24   | 25      | 26           | 27        | 28  | 29      | 30        |
| <ul> <li>in the past</li> </ul>                       | 1    | 2       | 3            | 4         | 5   | 6       | 7         |
|                                                       |      |         |              |           |     |         |           |
| Quantity Document                                     |      | Product |              |           | Pag | es      | Pric      |
| 2 PK-poster                                           |      | A0 / A1 | / A2 Posters |           | 1   |         | 41.7      |
|                                                       |      |         |              |           |     | Tota    | I 41.7    |
|                                                       |      |         |              |           |     | Confirm | n Order 🕨 |

- **13.** You will be provided with your order number. You will also receive an email confirming your order number (OrderID).
- **14.** Via the system, you will be able to track the order through the stages:
  - Order received
  - Proof completed
  - Completed
- **15.** You will receive an email confirmation when the job has been completed. Please allow at least 24 hours from receiving this email before delivery (depending on delivery location). If you are collecting your job, Print Services is open from 7.45am - 4.30pm.

### Your order was successful.

Order Number: ST2455

All order notifications will be sent to your registered email address which is: lawrence.flavell@bristol.ac.uk

| Quantity | Document  | Product              | Pages | Price |
|----------|-----------|----------------------|-------|-------|
| 2        | PK-poster | A0 / A1 / A2 Posters | 1     | 41.75 |
|          |           |                      | Total | 41.75 |

## **CONTACT US:**

Print Services 1-9 Old Park Hill Bristol, BS2 8BB 0117 928 9099 print-services@bristol.ac.uk

bristol.ac.uk/print-services